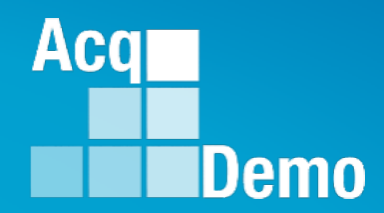

# CAS2Net and CCAS Open Forum

Thursday 12 September 2024 1:00 PM Eastern Time

#### **Topic:** Transfer/Archive and Post Cycle Activities

(Note: Sub-Panel Meeting Spreadsheet and CMS (CAS2Net and Macro-enabled) will be presented 26 Sep 2024)

TEAMS Meeting Link Meeting ID: 262 622 539 152 Passcode: K5GtNP Meeting Call in Information +1 571-403-9146 Phone Conference ID: 657 603 978#

#### Housekeeping Items

Open Forum slides are sent in advance through

- CAS2Net Pay Pool Notices
- CAS2Net What's New
- CAS2Net User Notifications 3

If you did not receive/see it, enter your email address in the TEAMS chat.

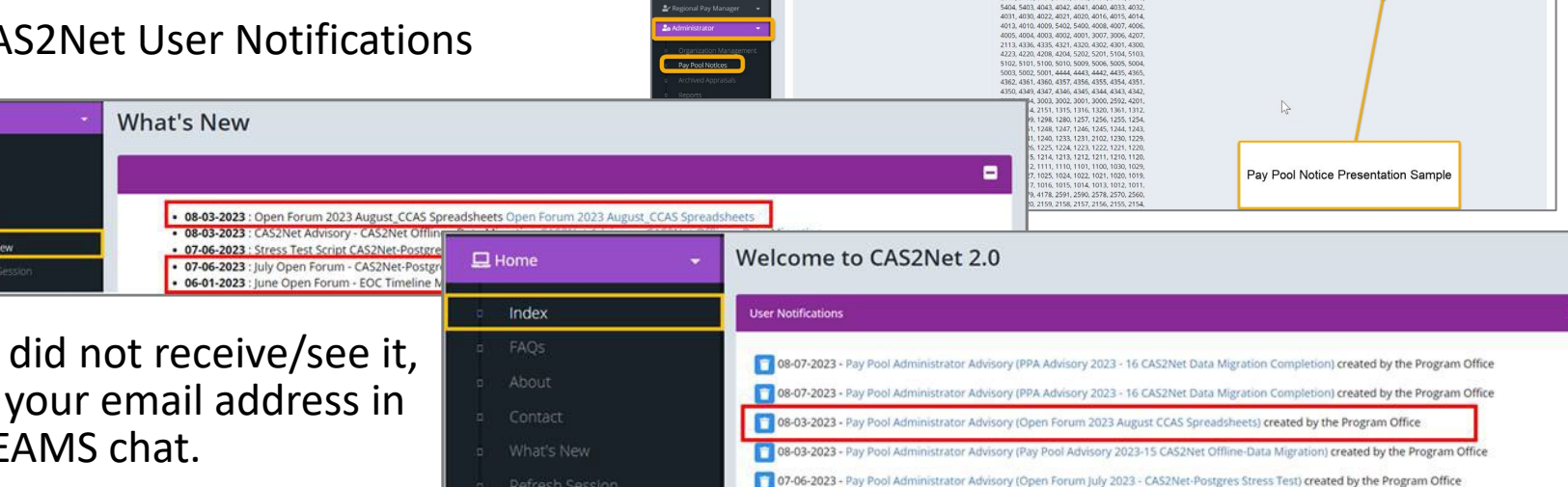

CAS2Net 2.0 Your Session will expire in 14:25 minutes

2023-08-03 LEE, JERRY

Please remember to "Mute" your phone to prevent any background noise and additional feedback

All Open Forum Sessions will be recorded.

Each recorded session will be posted to the AcqDemo website (including presentation slides) at <a href="https://acqdemo.hci.mil/training.html#cas2netOpenForums">https://acqdemo.hci.mil/training.html#cas2netOpenForums</a>.

Aca

0

Demo

-

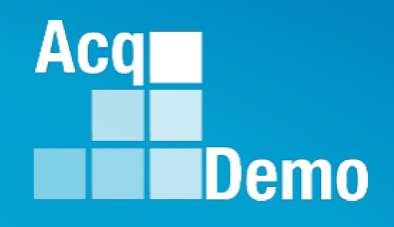

## **Today's Topics**

- Transfer Employees
- Archive Employees
- Archived/Transfer Employees
- Post Cycle Activities

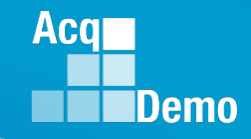

- The Transfer module serves as an interim user records storage for employees moving from one Pay Pool to another.
- To transfer an employee, go to: Menu > Administrator > User Management > Assigned > Transfer User:
  - Enter the End Date (required)
  - Enter the Gaining Organization information (*if available*)
  - Save once done

| CAS2Net 2.0 Train                           | ning Your Session will expire in 14:28 mi | nutes. T      | nis system is only designed for processing up to ( | CUI and unauthorized disclosure of information is a violation of the lav | Ν.                                                                 | erin Murray -              |
|---------------------------------------------|-------------------------------------------|---------------|----------------------------------------------------|--------------------------------------------------------------------------|--------------------------------------------------------------------|----------------------------|
| Menu                                        |                                           |               |                                                    |                                                                          |                                                                    |                            |
| Home -                                      |                                           |               |                                                    |                                                                          |                                                                    |                            |
| • Curture Ourser                            | User Profile - CARTE                      | R. BEYONCE GK | (ID #260601)                                       |                                                                          |                                                                    |                            |
| as system Owner 👻                           |                                           | ,             |                                                    |                                                                          |                                                                    |                            |
| 🛓 Regional Pay Manager 🛛 👻                  | General User Information                  |               |                                                    | This system is only designed for processing up to t                      | CUI and unauthorized disclosure of information is a violat         | ion <sup>te User 🚯 💻</sup> |
| 🍰 Administrator 🛛 👻                         |                                           |               |                                                    | Transfer User                                                            |                                                                    |                            |
| <ul> <li>Appraisal Status</li> </ul>        | EDIPI                                     | Prefix        | First                                              |                                                                          | ^                                                                  | <                          |
| <ul> <li>Offline Interface</li> </ul>       | 8675309000                                |               | BEYONCE                                            |                                                                          |                                                                    |                            |
| Previous Cycle Data                         | Phone Number                              |               | Phone Ext                                          | Please select an end date                                                | and the Gaining Organization (if                                   |                            |
| <ul> <li>Sub-Panel Meeting</li> </ul>       |                                           |               |                                                    | applicable) for the emplo                                                | ovee that is being transferred.                                    |                            |
| CMS Online                                  | Email                                     |               |                                                    |                                                                          | , ,                                                                |                            |
| Macro-Free CMS/Subpanel<br>Interface        | ERIN.MURRAY@DAU.EDU                       |               |                                                    | End Date                                                                 | Gaining Organization                                               |                            |
| <ul> <li>Organization Management</li> </ul> |                                           |               |                                                    |                                                                          | Select Option 👻                                                    |                            |
| <ul> <li>Pay Pool Notices</li> </ul>        | Can Access CAS2Net 2.0                    |               | Is Demo Employee                                   |                                                                          |                                                                    |                            |
| <ul> <li>Archived Appraisals</li> </ul>     | No Yes                                    |               | No Yes                                             |                                                                          |                                                                    |                            |
| Reports                                     | Is System Owner                           |               | Can Impersonate Restricted Users                   |                                                                          | Cancel Save                                                        |                            |
| <ul> <li>Trusted Agent</li> </ul>           | No Yes                                    |               | No Yes                                             |                                                                          |                                                                    |                            |
| <ul> <li>Image: Paragement →</li> </ul>     | Can Ro Team Load                          |               | Can Re Supervisor                                  | Can Re Functional Deviewer                                               | Can Be Cuert Dater                                                 |                            |
| Assigned                                    | No Yes                                    |               | No Yes                                             | No Yes                                                                   | No Yes                                                             |                            |
| Archived/Transfer                           |                                           |               |                                                    |                                                                          |                                                                    |                            |
| <ul> <li>Replace Supervisor 1</li> </ul>    | Opt In Notification                       |               | Is Part Time                                       |                                                                          |                                                                    |                            |
| <ul> <li>Replace Supervisor 2</li> </ul>    | No Yes                                    |               | No Yes                                             |                                                                          |                                                                    |                            |
| Replace Functional                          |                                           |               |                                                    |                                                                          |                                                                    |                            |
| Reviewer                                    | Organization Information                  |               |                                                    | Refresh Contribution Plan 🕄 Transfer User 🕥 Superv                       | vised List 🜒 User Change History 🕄 Supervisor 1 History 🕄 Organiza | tion History 💿 😑           |
| - Duik Add                                  |                                           |               |                                                    |                                                                          |                                                                    |                            |

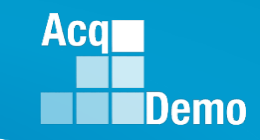

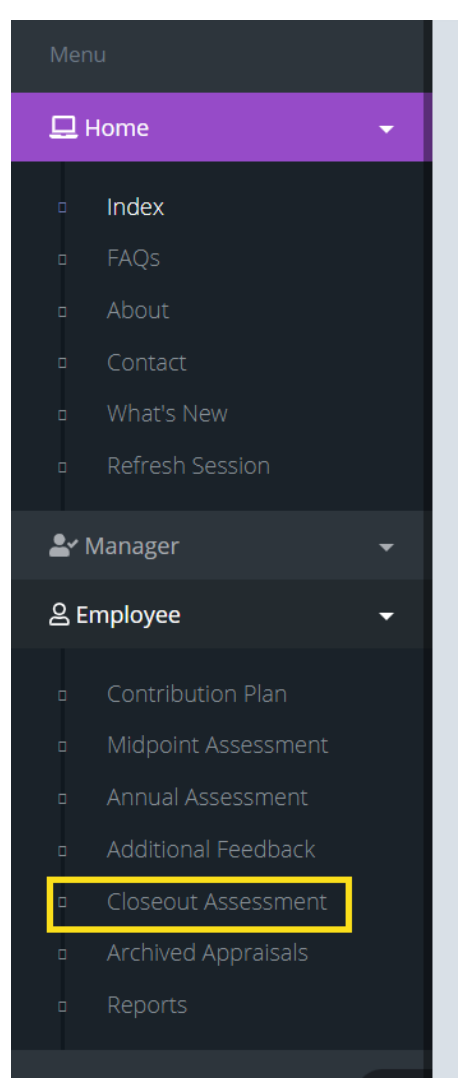

- Employees may enter the Closeout Assessment by navigating to: Menu > Employee > Closeout Assessment
- An employee should have a closeout assessment completed by their supervisor *before* the employee is transferred.
  - If a closeout assessment has been initiated and is pending supervisor action, a dialog box will populate notifying the administrator the transfer cannot be processed until the pending closeout assessment is released.
    - Contact the supervisor 1 to ensure the closeout assessment is completed in order to proceed with the employee transfer

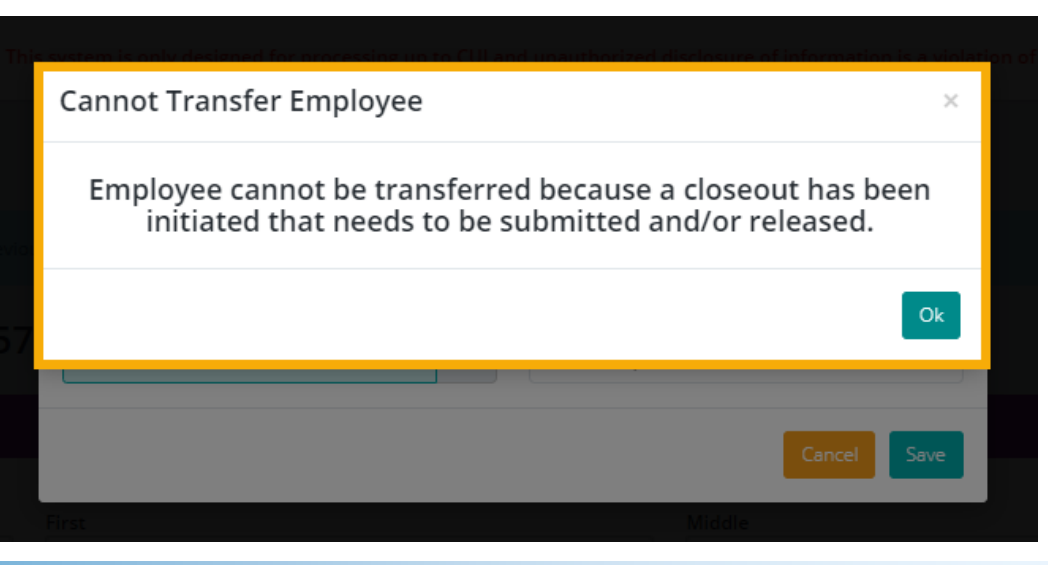

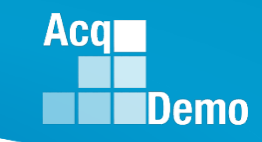

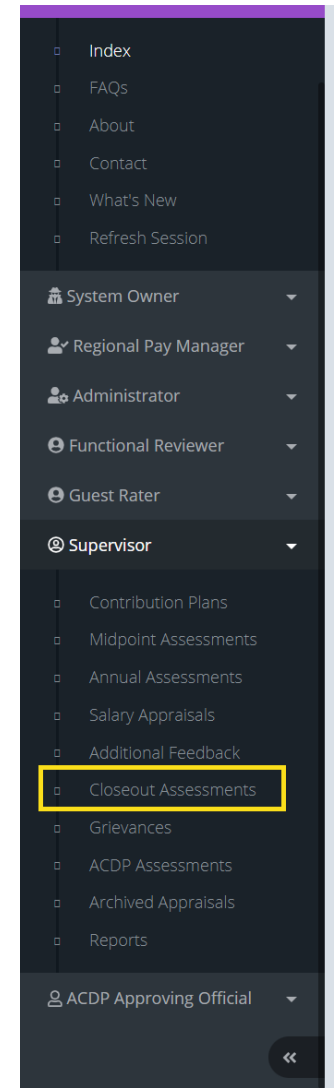

- To approve employee Closeout Assessment, go to: . Menu > Supervisor > Closeout Assessments
- You can either (1) discuss the closeout narrative with the supervisor and enter the narrative yourself using the dialog box or (2) contact the supervisor to complete it via the Closeout Assessment module

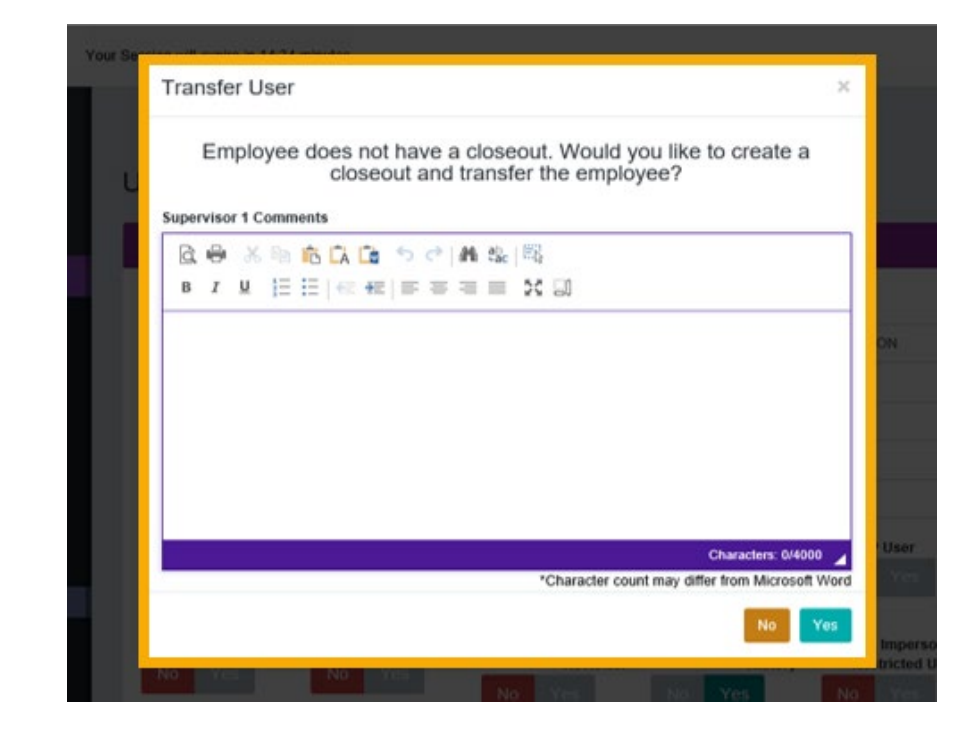

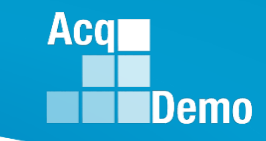

- If neither the employee or supervisor 1 have initiated a closeout, a Transfer User dialog box will populate allowing the administrator to submit the supervisor's closeout narrative.
  - You can either (1) discuss the closeout narrative with the supervisor and enter the narrative yourself using the dialog box or (2) contact the supervisor to complete it via the Closeout Assessment module

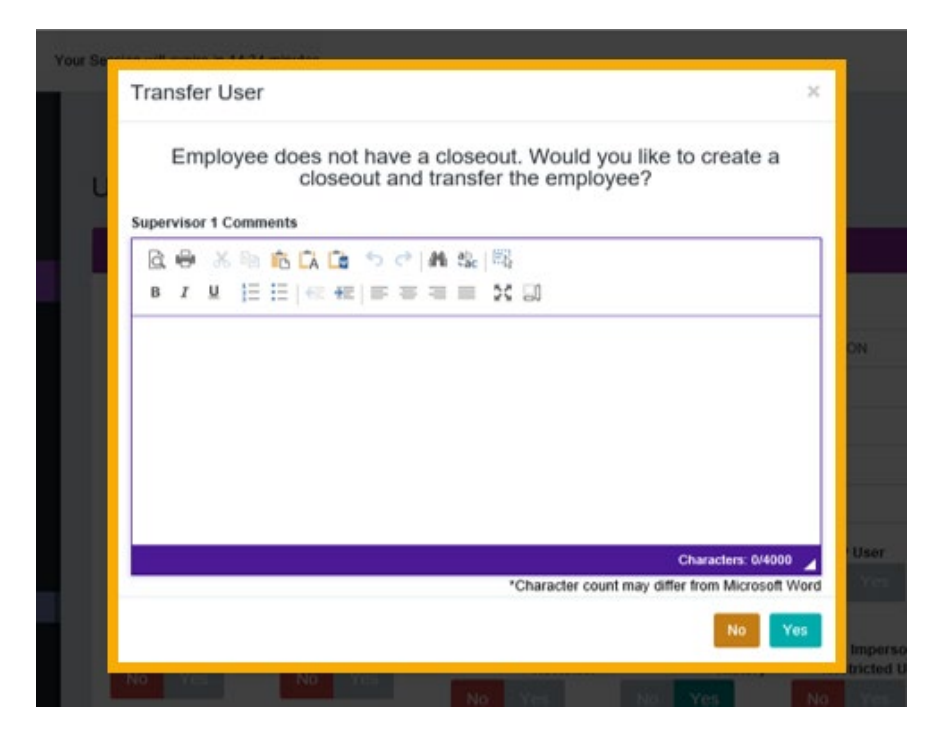

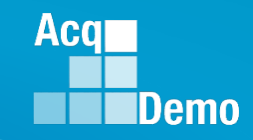

#### 🏖 Administrator

- Appraisal Status
- Offline Interface
- Previous Cycle Data
- Sub-Panel Meeting
- CMS Online
- Macro-Free CMS/Subpanel Interface
- Organization Management
- Pay Pool Notices
- Archived Appraisals
- Reports
- Trusted Agent
- 🛛 🛛 🗧 CCAS Management
  - 🐣 User Management

#### Archived/Transfer

- Replace Supervisor
- Replace Superviso
- Replace Functional
- Bulk Add
- Bulk Update
- Email Users

Eunctional Reviewer

- To retrieve user record, go to: Menu > Administrator > User Management > Archived/Transfer
- You can retrieve user record for employee(s) transferring from another organization into your managed organization through the Archived/Transfer page
- From checkboxes in the Select column of table with archived and transferred users, select checkboxes for user(s) to transfer

| Select Employ  | ees                          |                         |         |                | Reset Data Table 🧲 |              |
|----------------|------------------------------|-------------------------|---------|----------------|--------------------|--------------|
| Show 100       | ✓ entries                    |                         |         |                | Search:            |              |
| Select         | Status <b>Q</b><br>tra       | Name Q<br>archi         | EDIPI Q | Email <b>Q</b> |                    | ] <b>1</b> 1 |
|                | 1.1                          |                         |         | 1000           |                    |              |
|                | Transfer                     | ARCHIVE, TEST A         | ****    |                |                    |              |
| Showing 1 to 2 | 2 of 2 entries (filtered fro | m 45,809 total entries) |         |                | Previous 1         | √ext         |
|                |                              |                         |         |                |                    |              |

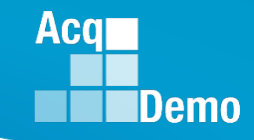

- Click Continue
  - You will be redirected to the Assigned User page

| Select Employee  | s                          |                        |                 |      |        |                |    |         | Reset Da | ta Table 👄 🛛 🗖 |  |
|------------------|----------------------------|------------------------|-----------------|------|--------|----------------|----|---------|----------|----------------|--|
| <b>Show</b> 100  | ✓ entries                  |                        |                 |      |        |                |    | Search: |          |                |  |
| Select           | Status <b>Q</b><br>tra     | Name <b>Q</b><br>archi | Įž              | EDIP | I Q    | Email <b>Q</b> |    |         |          | ļt             |  |
|                  |                            |                        |                 |      | -      |                |    |         |          |                |  |
|                  | Transfer                   | ARCHIVE, TEST A        |                 | XXXX | XXXXXX |                |    |         |          |                |  |
| Showing 1 to 2 o | f 2 entries (filtered from | 45,809 total entries)  |                 |      |        |                |    |         | Previous | 1 Next         |  |
| Selected Users   | ←                          |                        |                 |      |        |                |    |         |          | •              |  |
|                  |                            |                        |                 |      |        |                |    |         |          |                |  |
|                  | Select                     | Status                 | Name            | 14   | EDIPI  |                | 1£ | Email   |          | ļ†             |  |
|                  |                            | Transfer               | ARCHIVE, TEST A |      | ****   |                |    |         |          |                |  |
| Showing 1 to     | 1 of 1 entries             |                        |                 |      |        |                |    |         |          |                |  |
|                  |                            |                        |                 |      |        |                |    | Cancel  | Archive  | Continue       |  |

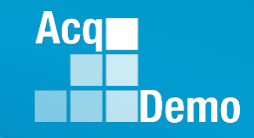

- In the Assigned User page, use Start Date in Organization dropdown to pick transferring user's start date
- Switch Is Demo Employee toggle button to Yes if user is a Demo Employee
- From Organization(Pay Pool /Sub Panel) drop-down, select desired organization level for user
- From Supervisor 1 and Supervisor 2 (if applicable) select drop-down for appropriate supervisor
- From Locality dropdown, select newly transferring user's locality
- Click Save Assign Users

| Employee List                     |                  |            |   |    |       | -           |
|-----------------------------------|------------------|------------|---|----|-------|-------------|
|                                   |                  |            |   |    |       |             |
| Name                              |                  | LE EDIPI   |   | 11 | Email | .†          |
| ARCHIVE, TEST                     |                  | xxxxxxxxxx | x |    |       |             |
| Showing 1 to 1 of 1 entries       |                  |            |   |    |       |             |
|                                   |                  |            |   |    |       |             |
| Bulk Change Fields                |                  |            |   |    |       | l           |
| Start Date in Organization        | Is Demo Employee |            |   |    |       |             |
| 09-10-2024                        | No Yes           |            |   |    |       |             |
| Organization (Pay Pool/Sub-Panel) | Locality         |            |   |    |       |             |
| Select Option                     | Select Option    |            | • |    |       |             |
|                                   |                  |            |   |    |       |             |
|                                   |                  |            |   |    |       | Cancel      |
|                                   |                  |            |   |    |       | cuncer just |

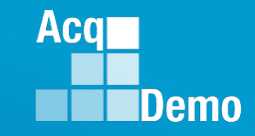

 On save, user record moves from the Assigned/Transfer page to Menu > Administrator > User Management > Assigned page

| Menu                                        |                   |         |        |                     |                      |           |                      |                        |
|---------------------------------------------|-------------------|---------|--------|---------------------|----------------------|-----------|----------------------|------------------------|
| 🖵 Home 🗸 🗸                                  |                   |         |        |                     |                      |           |                      |                        |
| 🗂 System Owner 🛛 👻                          | List Assign       | ed Us   | ers    |                     |                      |           |                      |                        |
| 🛃 Regional Pay Manager 🛛 👻                  | Assigned Employee | •5      |        |                     |                      |           | Reset Data 1         | Table 🗨 🛛 Add User 🙃 🗖 |
| 🍰 Administrator 🗸 👻                         |                   |         |        |                     |                      |           |                      |                        |
| <ul> <li>Appraisal Status</li> </ul>        | m                 |         |        |                     |                      |           |                      |                        |
| <ul> <li>Offline Interface</li> </ul>       | -                 |         |        |                     |                      |           |                      |                        |
| <ul> <li>Previous Cycle Data</li> </ul>     | Show 25 🗸         | entries |        |                     |                      |           | Search:              |                        |
| <ul> <li>Sub-Panel Meeting</li> </ul>       |                   |         |        |                     |                      |           |                      |                        |
| <ul> <li>CMS Online</li> </ul>              |                   |         | Name   |                     |                      | Pay Pool  |                      |                        |
| Macro-Free CMS/Subpanel<br>Interface        | Impersonate       | Select  | test   |                     |                      | Manager Q |                      |                        |
| <ul> <li>Organization Management</li> </ul> |                   | _       |        |                     |                      |           |                      |                        |
| <ul> <li>Pay Pool Notices</li> </ul>        | 8                 | U       | TEST A | EKIN.MUKKAY@DAU.EDU | 9009 - 9009 Pay Pool | MANAGER   | 9009 - 9009 Pay Pool | ERIN MURKAY            |
| <ul> <li>Archived Appraisals</li> </ul>     | B                 |         |        |                     | 1.000                | 10.00     |                      |                        |
| <ul> <li>Reports</li> </ul>                 |                   |         |        |                     |                      |           |                      |                        |
| Trusted Agent                               |                   |         |        |                     |                      |           |                      |                        |
| t ter Management ▼                          |                   |         |        |                     |                      |           |                      |                        |
| Assigned                                    |                   |         | 100    |                     |                      |           |                      |                        |
| Archived/Transfer                           |                   | _       |        |                     |                      |           |                      | -                      |
| <ul> <li>Replace Supervisor 1</li> </ul>    | 8                 |         |        |                     |                      |           |                      |                        |
| Replace Supervisor 2                        | А                 |         |        |                     |                      |           |                      |                        |
| Replace Functional<br>Reviewer              |                   | J       |        |                     |                      |           |                      |                        |
| <ul> <li>Bulk Add</li> </ul>                |                   |         |        |                     |                      |           |                      |                        |
| Bulk Update                                 | 8                 |         |        |                     |                      |           |                      | and the second second  |
| n Email Users                               |                   |         |        |                     |                      |           |                      |                        |

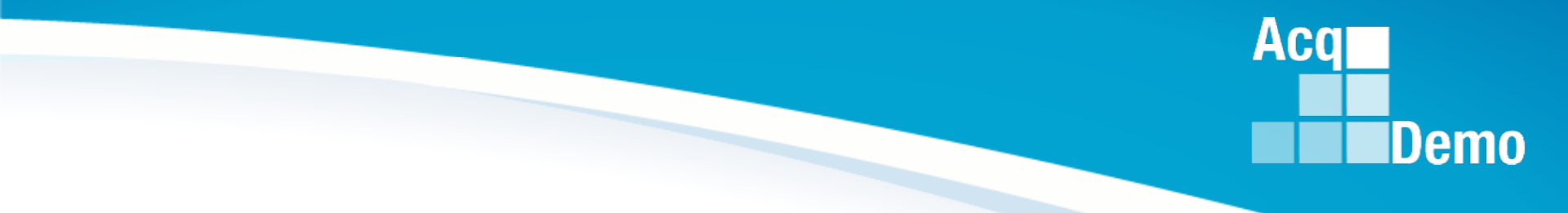

## **Archived Employees**

### **Archive Employees**

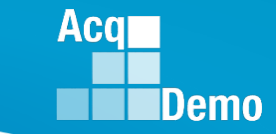

- If an employee is leaving AcqDemo the administrator must archive their profile in CAS2Net.
  - Once archived the employee is removed from the list of active users while also archiving any associated records in the event the employee returns to AcqDemo in the future
- To archive an employee, go to Menu > Administrator > User Management > Assigned > Archive:
  - Enter the Loss Date (required)
  - Enter in the Loss Reason (required)
  - Save once done

| 🖵 Home 🛛 👻                                                           | User Profile - GRACł                                                           | (LE, COMMON (ID                                | #236535        | 5)                                      |                             |             |                                    |
|----------------------------------------------------------------------|--------------------------------------------------------------------------------|------------------------------------------------|----------------|-----------------------------------------|-----------------------------|-------------|------------------------------------|
| 🍰 Administrator 🚽                                                    | General User Information                                                       |                                                |                |                                         |                             |             | mpersonate User 🕕 🕂                |
| Organization Management     Pay Pool Notices                         | Organization Information                                                       | Refresh Contribution Plan ① Tran               | isfer User 🕦 U | ser Change History 🕕                    | Supervisor 1 H              | istory 1 Or | ganization History 🕦 🗖             |
| Arcniveo Appraisais     Reports     Trusted Agent                    | DCPDS Position Start Date                                                      | DCPDS Last Pron                                | noted Date     |                                         | DCPDS Opt-Ou<br>No Yes      | t           | NO Yes                             |
| ECAS Management     Salary      Assigned     Archived/Transfer       | AcqDemo Start Date 04-25-2021                                                  | Start Date in Organization 09-25-2022          | Positi<br>04   | 4-25-2021                               | Employee Mic<br>Target Date | lpoint      | Supervisor Midpoint<br>Target Date |
| Replace Supervisor 1<br>Replace Supervisor 2<br>Replace Supervisor 2 | Career Path<br>NH - Business Management ar                                     | Archive User                                   |                |                                         |                             | ×           | X <del>*</del>                     |
| Reviewer<br>Bulk Add                                                 | Organization Level (Pay Pool / Sub-P<br>9000-Sp-Monday - 9009 Sub-P            | Loss Date                                      | <b></b>        | Loss Reason<br>Select Option            |                             | •           | Ŧ                                  |
| n Bulk Update<br>n Email Users                                       | Pay Pool Manager<br>DISTRICT, OF COLUMBIA<br>Sub-Panel Manager<br>CALI, FORNIA | JEKKYLEE@DAU.                                  | EDU            |                                         | Cancel                      | Save        |                                    |
|                                                                      | Acquisition Career Field                                                       | Certification Level Required                   | Certi          | fication Level Comple                   | ed (                        | Career ield |                                    |
|                                                                      | Select Option                                                                  | N/A                                            | <b>×</b> • N/  | A                                       | ××                          | Seleet Opti | on 🔻                               |
| ×                                                                    | Acquisition Functional Area<br>Select Option                                   | Acquisition Category Required<br>Select Option | Acqu           | isition Category Comp<br>History Post-C | leted<br>ycle Activity      | Archive     | Cancel Save                        |

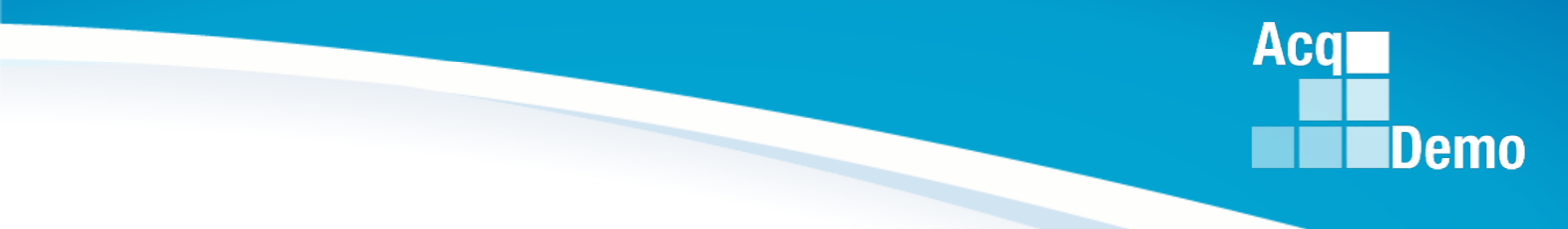

### **Transfer Users**

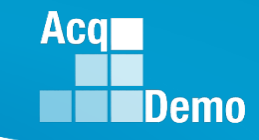

#### Transfer – On or Before 30 Sept 2024

- Transfers are defined as existing employees moving from one AcqDemo pay pool to another AcqDemo pay pool.
- If an employee is transferred <u>on or before</u> 30 Sept :
  - The losing pay pool must place the User Profile into transfer for the gaining pay pool.
  - The gaining pay pool then goes to Archived/Transfer to pull the User profile update data fields as needed, including HRSO and locality code.
- If an employee is transferred <u>on or before</u> 30 Sept BUT the Administrator makes the action after 30 Sept:
  - The losing pay pool must place User Profile into transfer for the gaining pay pool.
    - If there is a Previous Cycle Data record, the losing pay pool should confirm the Previous Cycle Data Record was deleted.
  - The gaining pay pool then goes to Archived/Transfer to pull the User Profile and update data fields as needed, including HRSO and locality code.
    - Must add to the Previous Cycle Data.

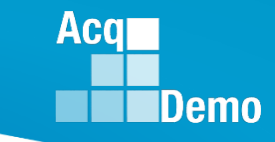

#### Transfer - After 30 Sept 2024

- AcqDemo employees transferring from one AcqDemo pay pool to another AcqDemo pay pool <u>after</u> 30 Sept:
  - The losing pay pool must place the User Profile into transfer for the gaining pay pool.
    - The losing organization must retain the Previous Cycle Data Record. This is because the employee was coded to the losing organization through the end of the previous cycle.
  - The gaining pay pool must go to Archived/Transfer to pull the User Profile if required then update the data fields as needed, including HRSO and locality code.
    - **Do not add** this post-cycle transfer to your Previous Cycle Data.

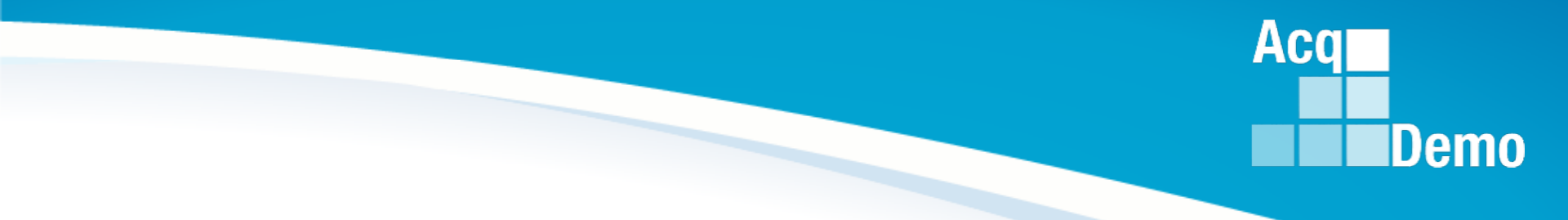

### **Archive User Profile**

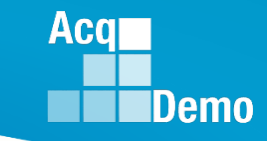

### **Archive User Profile**

- Employees who leave AcqDemo must be archived. This includes archiving AcqDemo employee due to retirement, separation, death, reassignment/promotion out of AcqDemo.
  - Before 30 Sep...The archived employee <u>will not</u> have a Previous Cycle Data record.
  - On 30 Sep...The archived employee <u>will</u> have a Previous Cycle Data record <u>and</u> included in the pay pool.
  - 1 Oct or later...The archived employee *will* have a Previous Cycle Data record and <u>will</u> be included in the pay pool.
- If the Salary Appraisal Form was not signed and the employee is no longer available to sign, go to CCAS Management > Annual Assessments > Select the employee > click Use Offline

Signature -

Use Offline Signatures

Employee History

icel Save

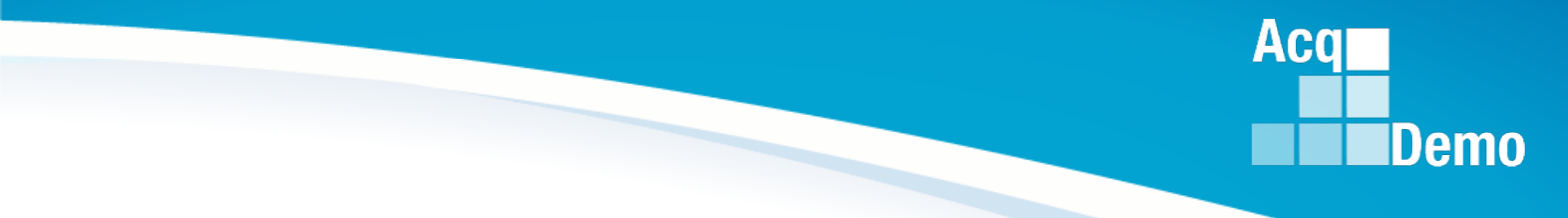

## **Post Cycle Activities**

#### **Post Cycle Activities**

- Post Cycle is the time period after the end of the rating period, e.g., the 2024 rating period will end on 30 Sep 2024. The post cycle for the 2024 rating cycle is 1 Oct 2024 to 12 Jan 2025.
- Post-Cycle Activity is to document a personnel action in CAS2Net, i.e., permanent promotion, temporary promotion, change to lower band level, death, LWOP, and ACDP basic pay increase that took place between 1 Oct and the beginning of the first full period in January. That date for 2025 is 12 January 2025.

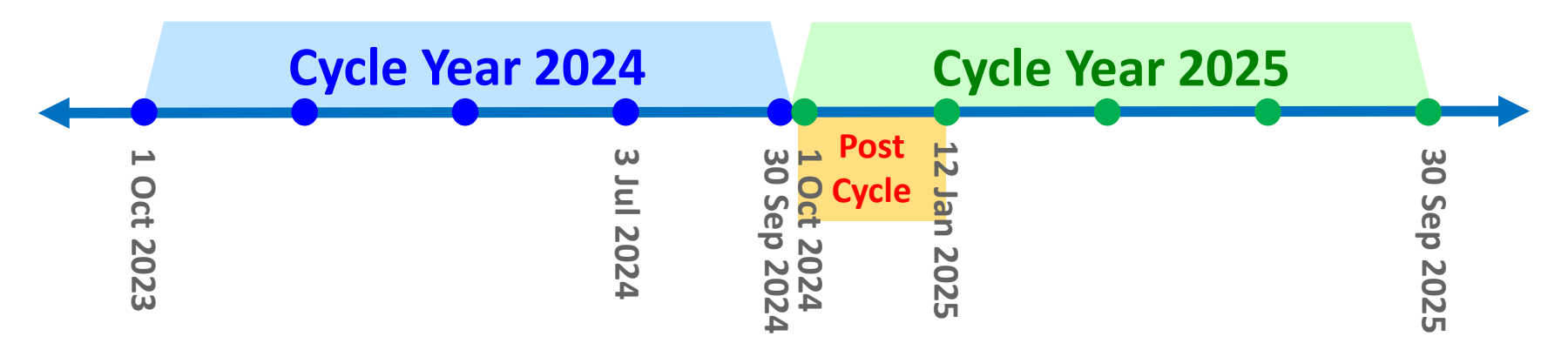

Aca

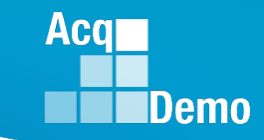

### **Adding a Post Cycle Activity**

- A Post Cycle Activity can be added by accessing employee's the User Profile
- Select the "Post Cycle Activity" button on the floating toolbar.

Post-Cycle Activity

| EDIPI         Prefix         First           9999999009         BLU | Middle               | Last<br>BIRD | Suffix |
|---------------------------------------------------------------------|----------------------|--------------|--------|
| Phone Number Phone Ext                                              |                      | DSN          |        |
| Email<br>JEROLD.LEE@HCI.MIL                                         | Title<br>PROGRAM ANA | LYST         |        |

-

| O Promotion Temporary Promotion C Change to Lower Band Level |
|--------------------------------------------------------------|
| O Temporary Promotion<br>Change to Lower Band Level          |
| O Change to Lower Band Level                                 |
| -                                                            |
| ACDP Basic Pay Increase                                      |
| O Retirement                                                 |
| ○ Separation                                                 |
| O Death of Employee                                          |
| OLWOP                                                        |

Info! Cannot add to previous cycle date because user contains a previous cycle record

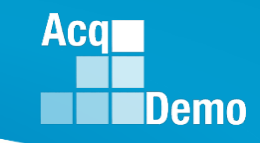

### **Post Cycle Activities - Permanent Promotions**

- Permanent Promotions <u>on or before</u> 30 Sep 2024:
  - No post-cycle activity
  - Previous Cycle Data should match User Profile new pay and broadband level
- Permanent Promotions <u>after</u> 30 Sep 24:
  - In the User Profile, add a Post Cycle Activity Promotion
  - User Profile should reflect new promotion data
  - Previous Cycle Data should reflect 30 Sep data (before the promotion)

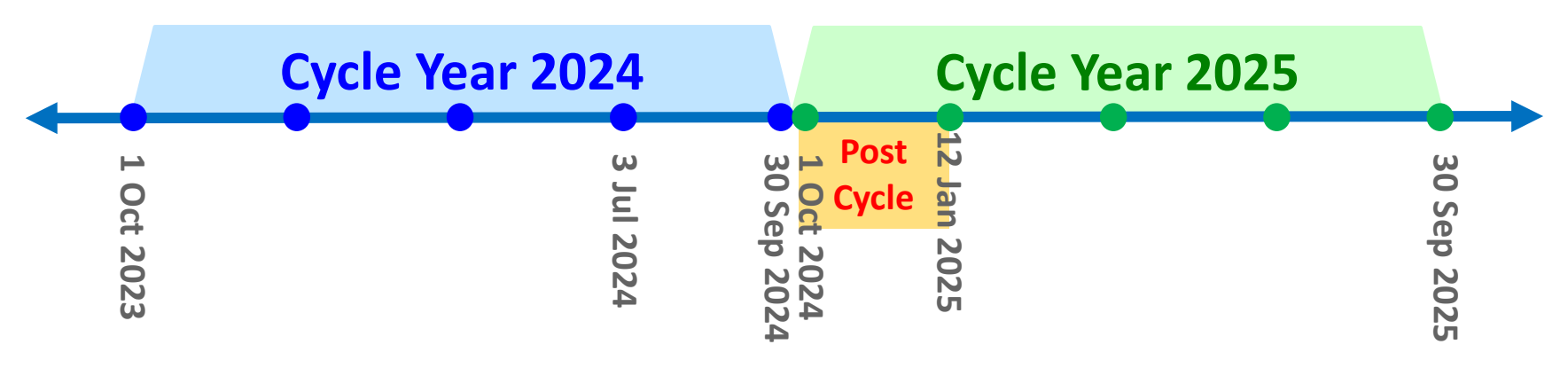

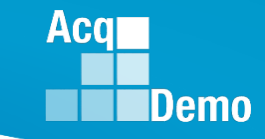

#### **Post Cycle Activities - Temporary Promotions**

- Temporary Promotions that started <u>after</u> 3 Jul 2024 and extending <u>beyond</u> 12 Jan 2025:
  - In the User Profile, add a Post Cycle Activity Temporary Promotion
  - User Profile should reflect the permanent 30 Sep 2024 data
  - Previous Cycle Data record should reflect the permanent 30 Sep 2024 data
  - Previous Cycle Data must match User Profile data

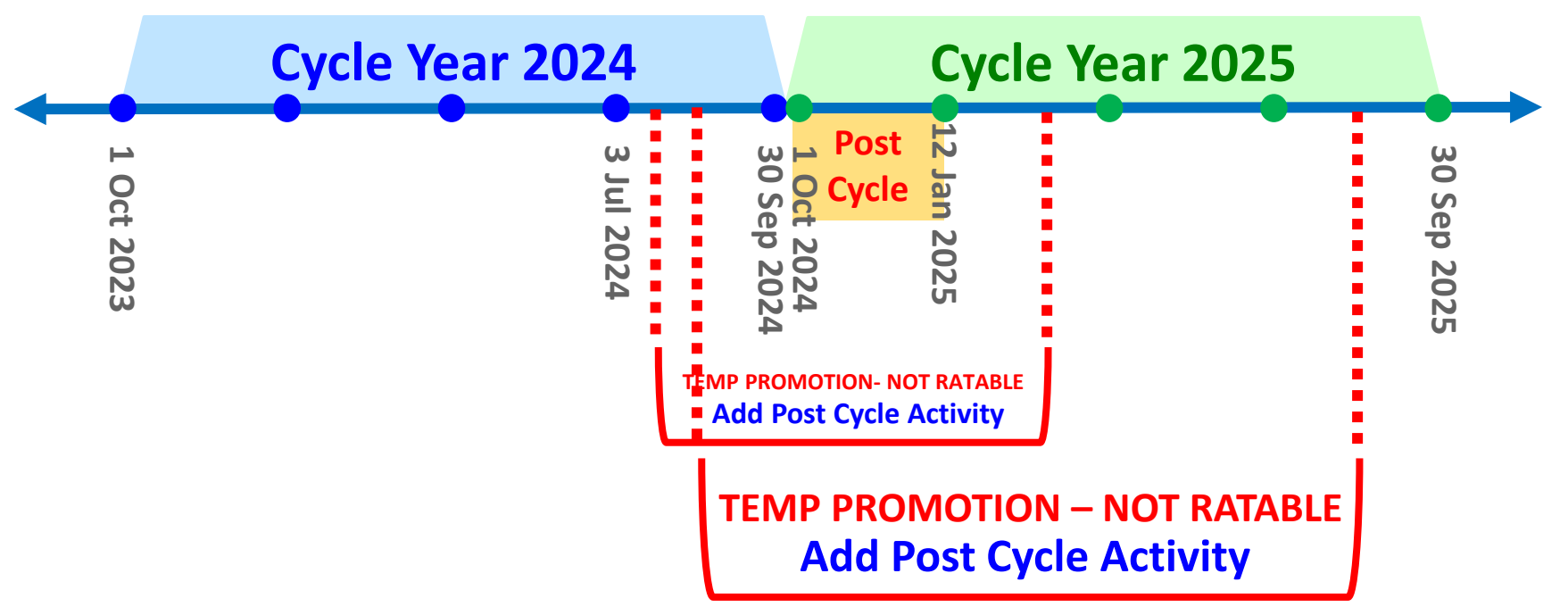

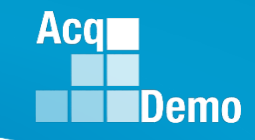

#### **Post Cycle Activities - Temporary Promotions**

- Temporary Promotions starting <u>on or before</u> 3 Jul 2024 and ending before 12 Jan 2025:
  - -Post-Cycle Activity NOT required
  - -No promotion should be entered in CAS2Net
  - Previous Cycle Data should reflect 30 Sep information (permanent position)
  - -Previous Cycle Data must match User Profile data

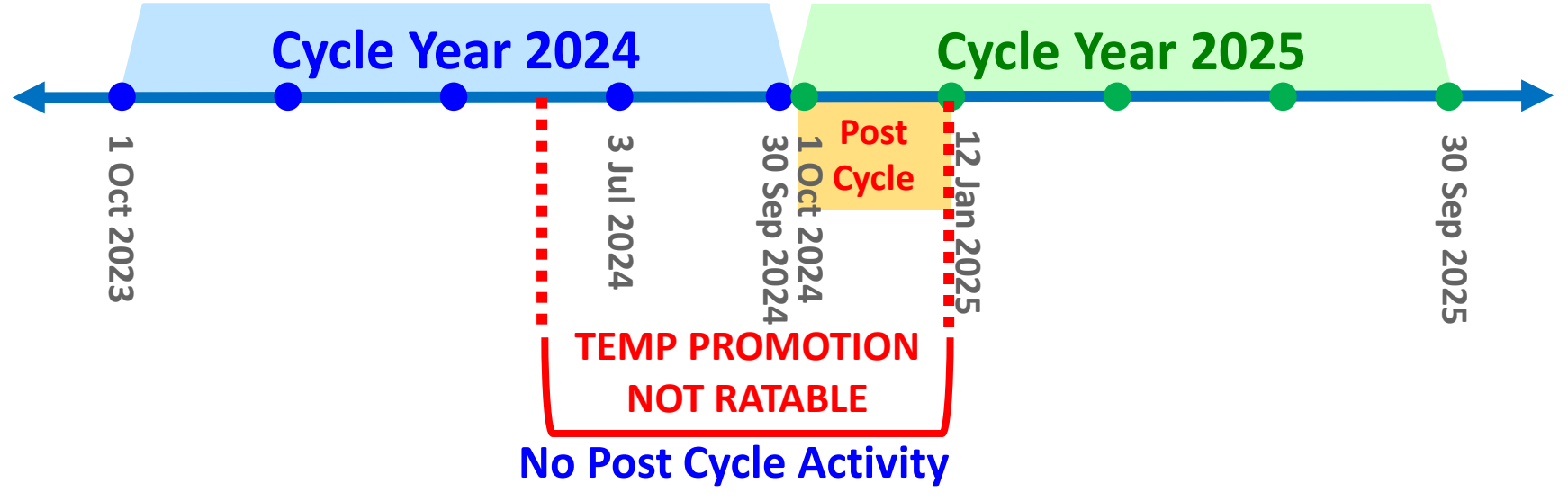

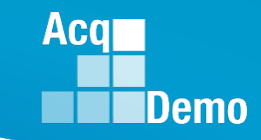

#### Post Cycle Activities - Fully Ratable Temporary Promotions

- Fully Ratable Temporary Promotions that started <u>on or before</u> 3 Jul 2024 and extending <u>beyond</u> 12 Jan 2025:
  - In the User Profiles, the DCPDS CAS2Net discrepancy process will automatically create a Post Cycle Activity for Fully Ratable Temporary Promotions
  - Validate and update as necessary.
  - User Profile should reflect the fully ratable temporary promotion data
  - Previous Cycle Data record should reflect the fully ratable temporary promotion information

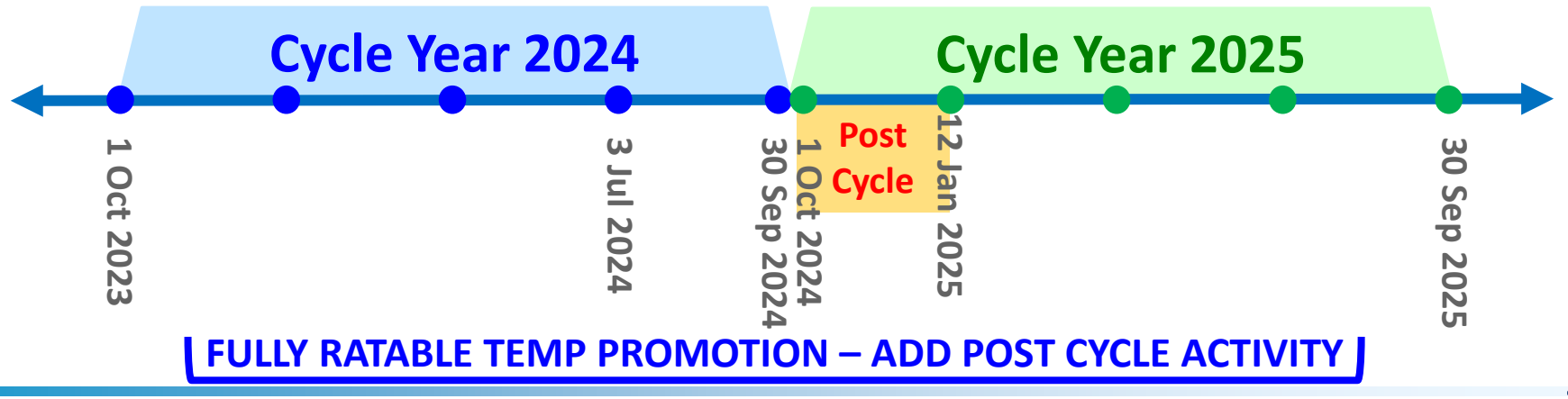

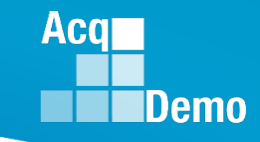

#### **Post Cycle Activities - Non Ratable Temporary Promotions**

- Non Ratable Temporary Promotions that started <u>after</u> 3 Jul 2024 but ending <u>on or before</u> 12 Jan 2025:
  - -Post-Cycle Activity **NOT** required
  - -User Profile should reflect the permanent 30 Sep data
  - Previous Cycle Data record should reflect the permanent
     30 Sep data
  - -Previous Cycle Data must match User Profile data

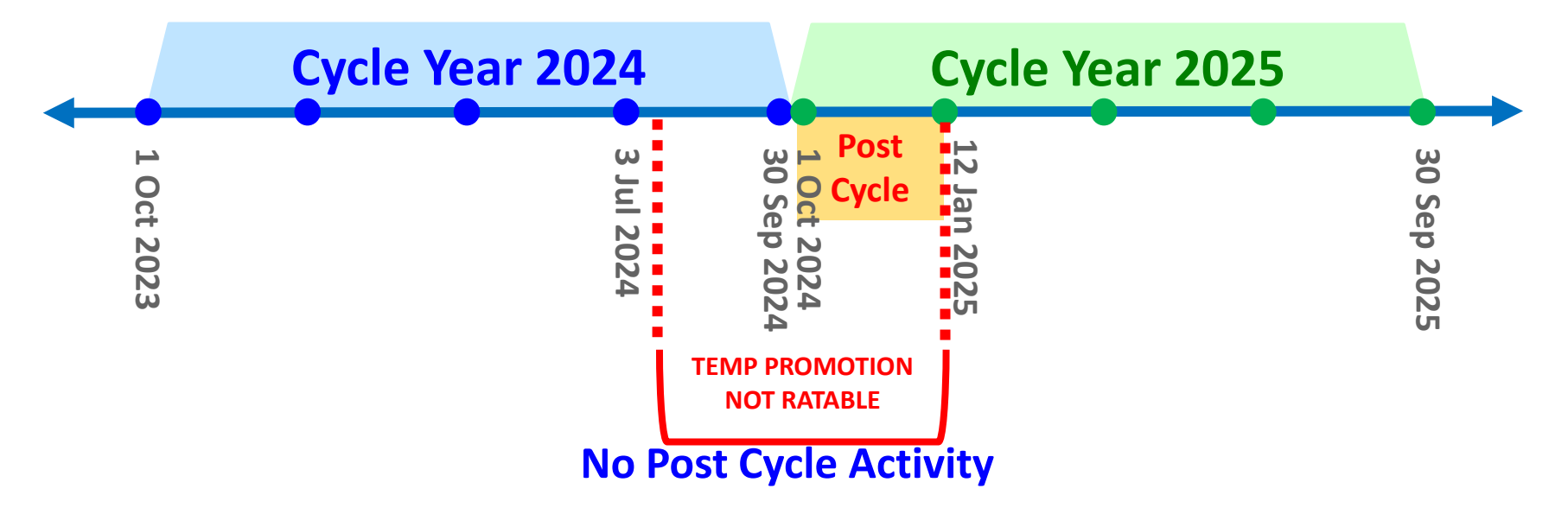

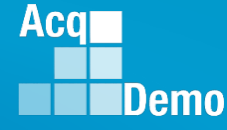

#### Post Cycle Activities – Change to Lower Broadband

- Change to Lower Broadband level <u>on or before</u> to 30 Sep 2024:
  - No post-cycle activity
  - Previous Cycle Data should match User Profile
- Change to Lower Broadband level <u>after</u> 30 Sep 2024:
  - In the User Profile, add a Post Cycle Activity
  - Previous Cycle Data record should reflect 30 Sept information

|          | Cycle Year 2024 | Cycle Year 2025                         |             |
|----------|-----------------|-----------------------------------------|-------------|
| Oct 2023 | Jul 2024        | Post 12<br>1 Post 12<br>OCycle Jan 2025 | 30 Sep 2025 |

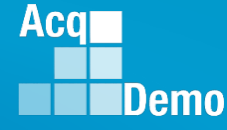

#### Post Cycle Activities – Change to Lower Broadband

- Change to Lower Broadband level <u>on or before</u> to 30 Sep 2024:
  - No post-cycle activity
  - Previous Cycle Data should match User Profile
- Change to Lower Broadband level <u>after</u> 30 Sep 2024:
  - In the User Profile, add a Post Cycle Activity
  - Previous Cycle Data record should reflect 30 Sept information

|          | Cycle Year 2024 | Cycle Year 2025                         |             |
|----------|-----------------|-----------------------------------------|-------------|
| Oct 2023 | Jul 2024        | Post 12<br>1 Post 12<br>OCycle Jan 2025 | 30 Sep 2025 |

#### **Post Cycle Activities – ACDP and CMS**

- 30 Sep 2024 Basic Pay is \$60,000
- Effective 3 Nov 2024
  - Basic Pay with 10% ACDP increase = \$6,000
  - DCPDS basic pay = \$66,000
  - CAS2Net User Profile MUST HAVE a Post Cycle Activity
- CMS basic pay has \$60,000
- Computed CRI \$2,500
- Computed CA \$3,000
- Options on Computed CRI (IAW component/command/pay pool business rules)
  - 1. No action, allow Computed CRI as Approved CRI
  - 2. CMS Data Column Roll CRI to CA? Override CRI and rollover as a Carryover Award (Carryover Award \$2,500 and CA \$3,000)
  - 3. CMS Data Column CRI Override? Cancel CRI

If Option 1, DoD PMO for the January pay transaction will add the Approved CRI to the 3 Nov 2024 ACDP ... Basic Pay \$66,000 plus \$990 (1.5% GPI) plus \$2,500 (Approved CRI) = \$69,490 effective 12 Jan 2025

Aca

#### **Post Cycle Activities – Retirement**

- Retirement <u>before</u> 30 Sep 2024:
  - No post-cycle activity
  - Archive user profile
  - No Previous Cycle Data
- Retirement on 30 Sep 2024 (still on the rolls as of 11:59 PM 30 Sep):
  - No post-cycle activity
  - Previous Cycle Data record should reflect 30 Sep information
  - Archive user profile
  - Retirement after 30 Sep 2024:
    - In the User Profile, add a Post Cycle Activity Retirement with effective date of retirement
    - Previous Cycle Data record should reflect 30 Sep information
    - Archive user profile

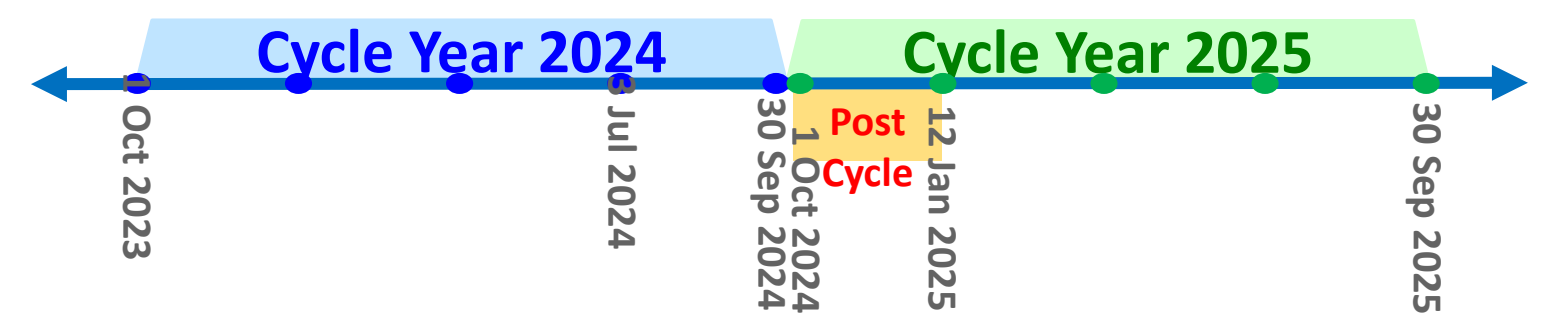

Aca

### **Post Cycle Activities – Separation**

- Separation <u>before</u> 30 Sep 2024:
  - No post-cycle activity
  - Archive user profile
  - No Previous Cycle Data
- Separation on 30 Sep 2024 (still on the rolls as of 11:59 PM 30 Sep):
  - No post-cycle activity
  - Previous Cycle Data record should reflect 30 Sep information
  - Archive user profile
  - Separation after 30 Sep 2024:
    - In the User Profile, add a Post Cycle Activity Separation/Reassignment out of AcqDemo with effective date of action
    - Previous Cycle Data record should reflect 30 Sep information
    - Archive user profile

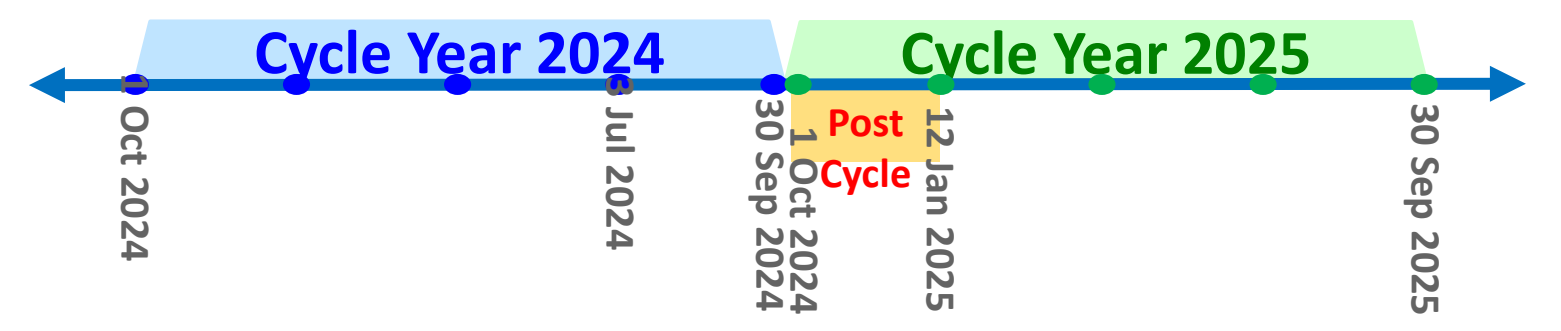

Aca

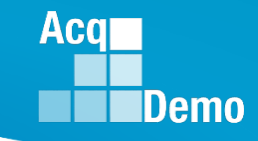

### **Post Cycle Activities – Death of Employee**

- Death of an Employee <u>on or before</u> to 30 Sep 2024:
  - No post-cycle activity
  - Archive User Profile
  - No Previous Cycle Data
- Death of an Employee <u>after</u> 30 Sep 2024:
  - In the User Profile, add a Post Cycle Activity
  - Archive User Profile
  - Previous Cycle Data record should reflect 30 Sept information
  - Employee is eligible for the CCAS annual assessment. Any approved CRI should be rollover to CA for the pay transactions. Pay transactions on losses will be provided to the regional pay offices. DFAS will process the approved CA and Carryover to CA for payment to the employee's estate.

|          | Cycle Year 2024 | Cycle Year 20                          | 25          |
|----------|-----------------|----------------------------------------|-------------|
| Oct 2023 | Jul 2024        | Post 12 Jan 2025<br>1 Oct 2024<br>2024 | 30 Sep 2025 |

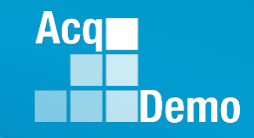

#### Post Cycle Activities – Leave Without Pay (LWOP)

- Leave without pay (LWOP) is a temporary non-pay status and absence from duty
  - Eligible for a CCAS annual assessment.
  - Have a User Profile as long as the employee is in AcqDemo, add a Post Cycle Activity.
  - Have a Previous Cycle Data record as long as the employee is on the rolls in AcqDemo on 30 Sep.
  - If the AcqDemo employee is on the rolls and on LWOP status on the effective date of the CCAS payout, subject to local business rules, any approved CA and Carryover Award will be paid to the employee and the new basic pay/adjusted basic pay will be paid upon return to an AcqDemo pay status.

|          | Cycle Year 2024 |                           | Cycle Year               | 2025        |
|----------|-----------------|---------------------------|--------------------------|-------------|
| Oct 2023 | Jul 2024        | 1 Oct 2024<br>30 Sep 2024 | Post 12<br>Cycle an 2025 | 30 Sep 2025 |

### **CAS2Net and CCAS End of Cycle**

#### • Tuesday 1 October 2024

- End of Cycle Modules
  - Appraisal Status
  - Offline Interface
  - Previous Cycle Data
  - Sub-Panel Meeting
  - CMS Online
  - Macro-Free CMS/Subpanel Interface
- Pay Pool Notices
  - 2024 Sub-Panel Meeting Spreadsheet
  - 2024 Compensation Management Spreadsheet (CMS)
  - 2024 Pay Pool Analysis Tool (PPAT)
- AcqDemo web site
  - 2024 Sub-Panel Spreadsheet User Guide
  - 2024 CMS User Guide
  - 2024 PAT User Guide

Aca

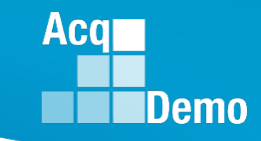

#### End of Cycle Key Dates

| ост | 20 | 1 2 3 4 5<br>6 7 8 9 10 11 12<br>13 14 15 16 17 18 19<br>20 21 22 23 24 25 26 | NOV 2 | <b>1 2</b><br><b>3 4 5 6 7 8 9</b><br><b>10 11 12 13 14 15 16</b><br><b>3 17 18 19 20 21 22 23</b> | DEC | <b>24</b> 1 2 3 4 5 6 7<br>8 9 10 11 12 13 4<br><b>25</b> 15 16 17 18 19 20 21<br>22 23 24 <b>25</b> 26 27 28 | JAN | 26         1         2         3         4           5         6         7         8         9         10         11           01         12         13         14         15         16         17         8           19         20         21         22         23         24         25 |
|-----|----|-------------------------------------------------------------------------------|-------|----------------------------------------------------------------------------------------------------|-----|----------------------------------------------------------------------------------------------------|-----|----------------------------------------------------------------------------------------------------|
|     | 21 | 27 28 29 30 31                                                                | 2     | 24 25 26 27 28 29 30                                                                               |     | 26 29 30 31                                                                                                   |     | 26 27 28 29 30 31                                                                                                    |

| 2024 End of Cycle Timeline |             |                                                                   |                |  |  |  |  |  |
|----------------------------|-------------|-------------------------------------------------------------------|----------------|--|--|--|--|--|
| <u>Day</u>                 | <b>Date</b> | <u>Event</u>                                                      | Action By      |  |  |  |  |  |
|                            | 1-Oct-24    | CAS2Net activates end-of-cycle modules: Appraisal Status, Offline | DMO            |  |  |  |  |  |
|                            |             | Macro-Free Sub-Panel Meeting, Macro-Free CMS                      | PMO            |  |  |  |  |  |
| Tuesday                    |             | Pay Pool Notices with 2024 Macro-Enabled Sub-Panel Meeting        |                |  |  |  |  |  |
|                            |             | Spreadsheet, 2024 Macro-Enabled CMS, and 2024 Macro-Enabled       | PMO            |  |  |  |  |  |
|                            |             | Pay Pool Analysis Tool                                            |                |  |  |  |  |  |
| Thursday                   | 21-Nov-24   | Pay Pool Notices with Not Final Reports / Data Complete Reports   | PMO            |  |  |  |  |  |
|                            |             | Initial Upload                                                    | Pay Pool       |  |  |  |  |  |
| Friday                     | 13-Dec-24   | **subject to component/command earlier initial upload date**      | Administrators |  |  |  |  |  |
|                            |             | Final Upload                                                      | Pay Pool       |  |  |  |  |  |
| Wednesday                  | 8-Jan-24    | **subject to component/command earlier initial upload date**      | Administrators |  |  |  |  |  |
| Sunday                     | 12-Jan-25   | First full pay period in January (12 Jan to 25 Jan)               |                |  |  |  |  |  |
| Friday                     | 17-Jan-25   | Pay Pools completed                                               | PMO            |  |  |  |  |  |
| Tuesday                    | 21-Jan-25   | Pay transactions posted to regional pay offices                   | PMO            |  |  |  |  |  |

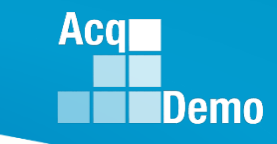

#### **2024 Open Forum Schedule**

- ✓ 04 January, 1pm 2:30pm ET: CCAS Pay Transactions for Regional Pay Offices
- ✓ 01 February, 1pm 2:30pm ET: CCAS Grievance and Archive/Transfer
- ✓ 07 March, 1pm 2:30pm ET: Assigning Mandatory Objectives, Mid-Point Review, Additional Feedback, and Closeout Assessment
- ✓ 04 April, 1pm 2:30pm ET: Communicating with AcqDemo Program Office on CAS2Net and CCAS Issues
- ✓ 02 May, 1pm 2:30pm ET: Reports FY-based Reports & Current Settings Reports
- ✓ 06 June, 1pm 2:30pm ET: Macro Free Sub Panel Spreadsheet and Compensation Management Spreadsheet (CMS) Introduction
- ✓ 11 July, 1pm 2:30pm ET: Creating Sub-Organization Levels and Assigning Sub-Panel Managers, and User Role Assignments
- ✓ 01 August, 1pm 2:30pm ET: CCAS Spreadsheet Test Schedule (Offline Sub-Panel Meeting Spreadsheet, Offline CMS, Macro Free versions, and CAS2Net Online versions)
- ✓ 05 September, 1pm 2:30pm ET: Post Cycle Modules (Appraisal Status, Offline Interface, Previous Cycle Data, Sub-Panel Meeting and CMS Online)
- ✓ 12 September, 1pm 2:30pm ET: Transfer, Archive and Post Cycle Activities
- 19 September, 1pm-2:30pm ET: CAS2Net Sub-Panel Meeting and CMS Online
- 26 September, 1pm-2:30pm ET: Macro Free Sub Panel Spreadsheet and Macro Free CMS
- O3 October, 1pm-2:30pm ET: Discrepancy Reports
- 10 October, 1pm-2:30pm ET: Lock/Unlock Supervisor 1, Sub-Pay Pool and Pay Pool
- 17 October, 1pm-2:30pm ET: Pay Pool Analysis Tool (PAT)
- 07 November, 1pm-2:30pm ET: Initial and Final Upload
- 21 November, 1pm-2:30pm ET: Not Final Reports and Data Complete Reports
- 05 December, 1pm-2:30pm ET: Grievance/Grievance Window

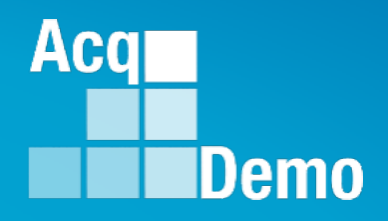

# **Open Forum Questions?**

AcqDemo.Contact@dau.edu

Erin.Murray@dau.edu

jerry.lee@dau.edu